# Einführung des Self-CheckIn-Kiosk für Fahrer bei

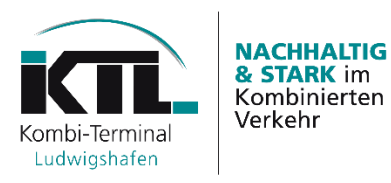

#### **HINWEIS:**

# Die Fahrer müssen erst in eine freie CheckIn-Spur einfahren, danach kann der Self-CheckIn beginnen

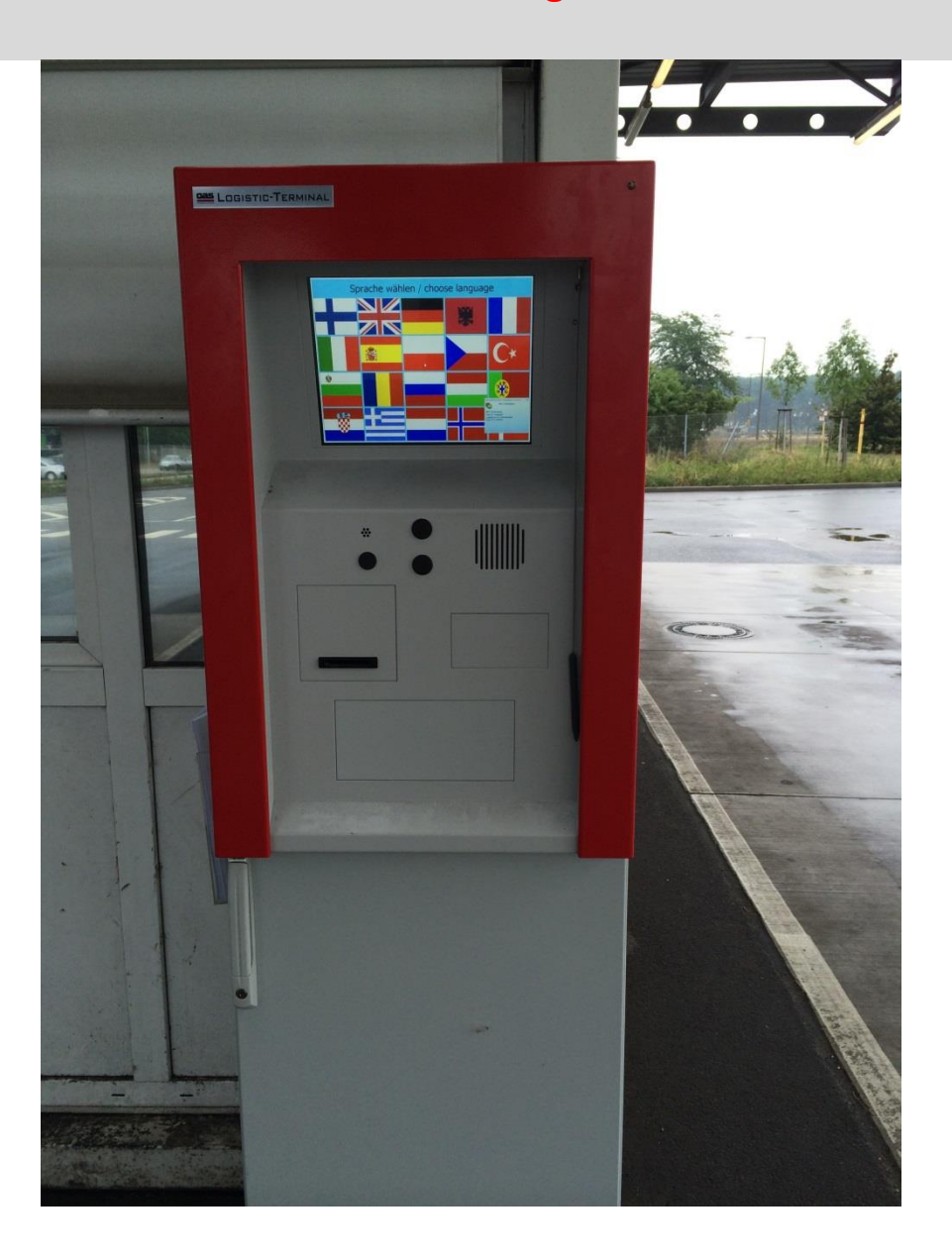

## 1. Wählen Sie Ihre Sprache durch Tippen auf die Flagge (mit Finger oder zur Verfügung stehendem Stift)

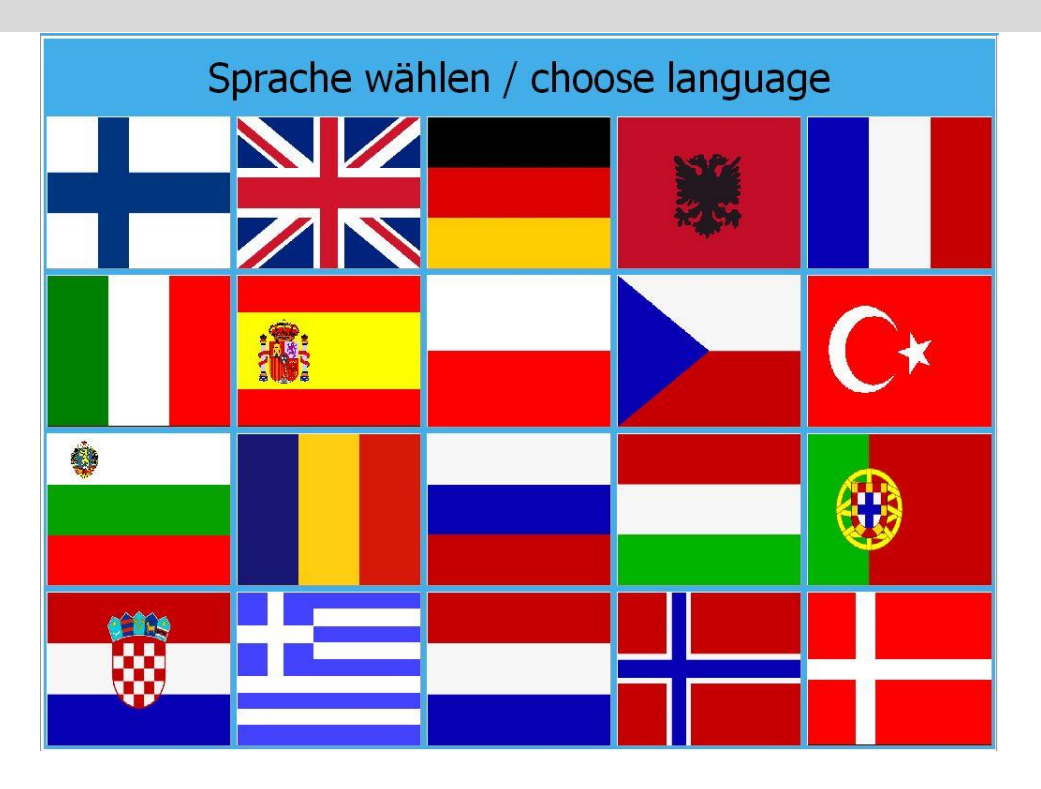

2. Tippen Sie auf das linke Bild, um eine LE anzuliefern

- LE (Ladeeinheit) = Box, Tank, Trailer, Wechselbrücke, Open-Top, etc.

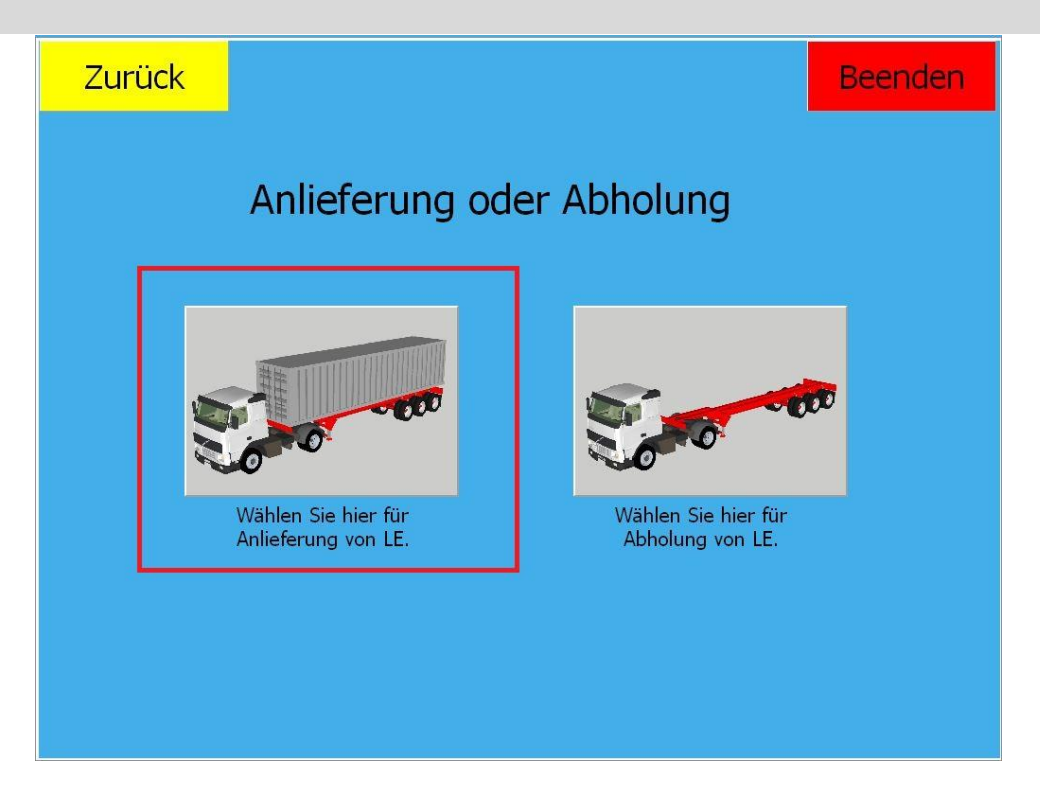

## 3. Haben Sie einen Dauerausweis?

"Ja" → siehe 4.

"Nein" → siehe 5.

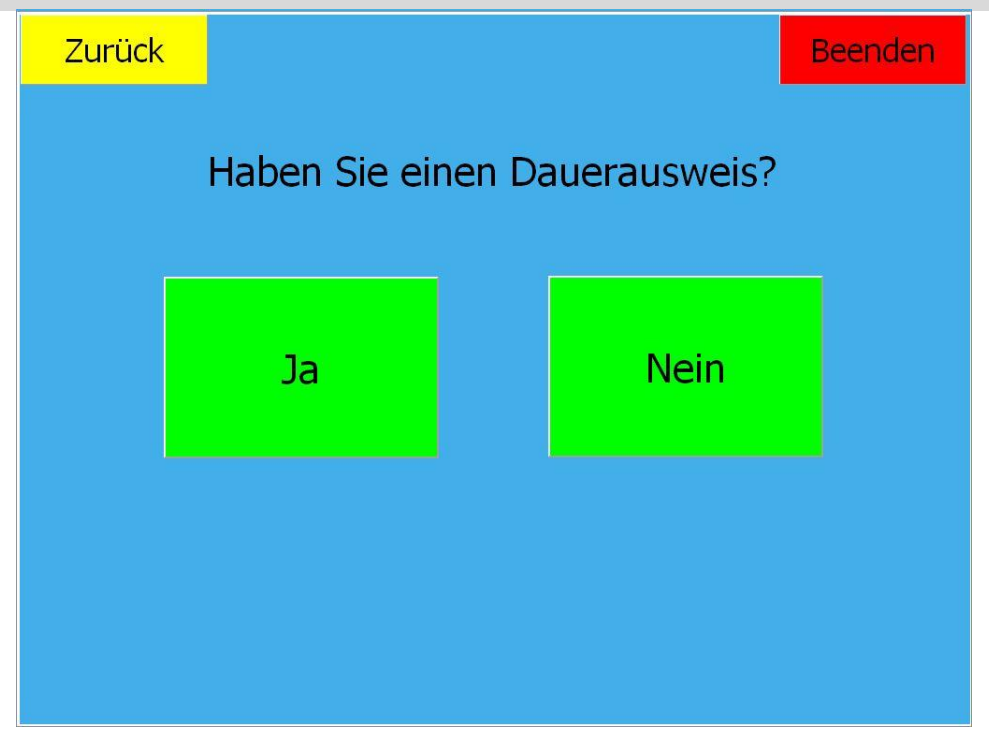

## 4. Den Dauerausweis an den Reader (Karteneinzug) halten

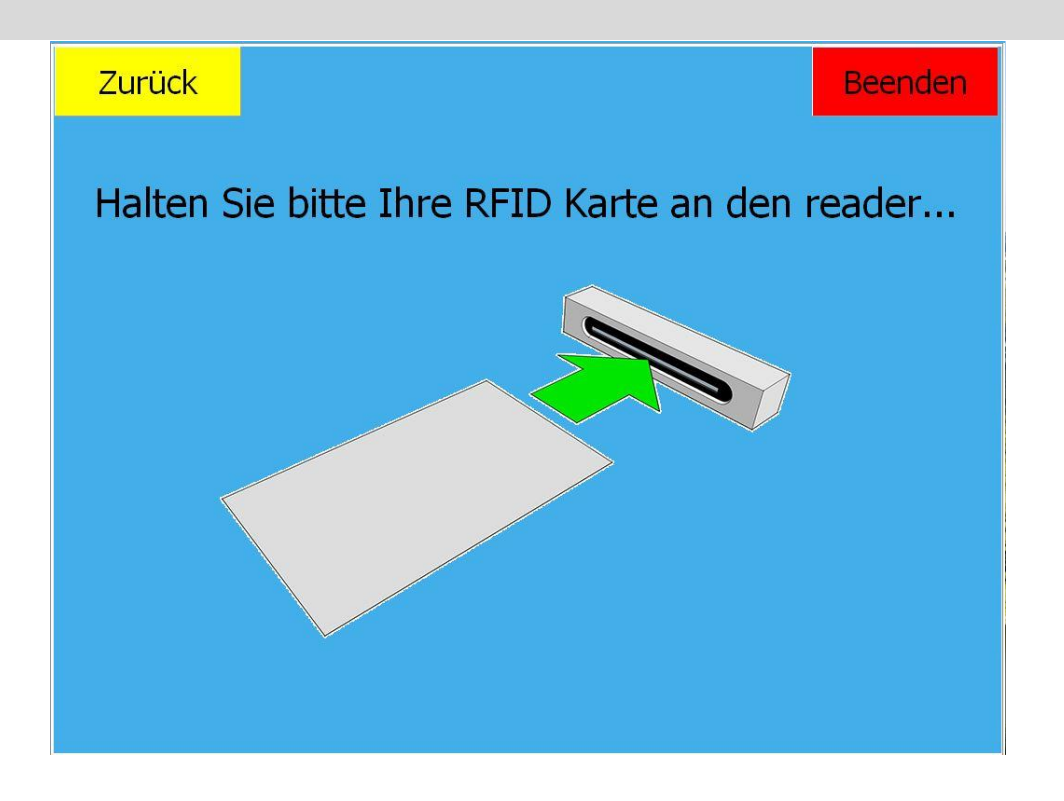

5. Sind Sie nicht in Besitz eines Dauerausweises, bitte die angegebenen Felder mit der angezeigten Tastatur ausfüllen und auf "Weiter" tippen

| Zurück                    |               |                  | Bee        | enden |  |
|---------------------------|---------------|------------------|------------|-------|--|
| Persönliche Informationen |               |                  |            |       |  |
| Vorname*                  |               | Nachname*        |            |       |  |
| Max                       |               | Mustermann       | Mustermann |       |  |
| Firma*                    |               | LKW-Kennzeichen* |            |       |  |
| Musterfirma               |               | AB-CD 1          |            |       |  |
|                           |               |                  |            |       |  |
|                           |               |                  | W          | eiter |  |
| Esc ^ 1                   | 2 3 4 5 6 7 8 | 3 9 0 ß ́ ←      |            |       |  |
| ⊭ q _ ₩                   | e r t z u i   | o p ü + # Entf   | 7 8        | 9     |  |
| Feststell                 | s d f g h j l | k l ö ä ←        | 4 5        | 6     |  |
| ↔ < y                     | x c v b n m   |                  | 1 2<br>0   | 3     |  |

6. Erfassen Sie bitte Ihre Ladeeinheitnummer und tippen Sie auf "Weiter"

- Bei Trailer und Wechselbrücke bitte den ILU-Code eingeben (wenn vorhanden)

| Zurück          |               |                 | Beenden  |  |  |  |  |
|-----------------|---------------|-----------------|----------|--|--|--|--|
| Erfassung LE    |               |                 |          |  |  |  |  |
| Ladeeinheit 1*  |               | Ladeeinheit 2   |          |  |  |  |  |
| ABCD 123456-7   |               |                 |          |  |  |  |  |
| (ABCD 123456-7) |               | (ABCD 123456-7) |          |  |  |  |  |
|                 |               |                 |          |  |  |  |  |
|                 |               |                 |          |  |  |  |  |
|                 |               |                 | Weiter   |  |  |  |  |
| Esc ^ 1 2       | 2 3 4 5 6 7 8 | 3 9 0 ß ́ ←     |          |  |  |  |  |
| ⊨ q _₩          | ertzui        | opü+#Entf       | 7 8 9    |  |  |  |  |
| Feststell a s   | d f g h j l   |                 | 4 5 6    |  |  |  |  |
| ☆ <u></u> < y   | x c v b n m   |                 |          |  |  |  |  |
|                 |               |                 | <u> </u> |  |  |  |  |

7. Bestätigen Sie, dass Sie die Hausordnung kennen durch Tippen auf den Kasten und unterschreiben Sie im dafür vorgesehenen Feld. Danach tippen Sie auf "Weiter"

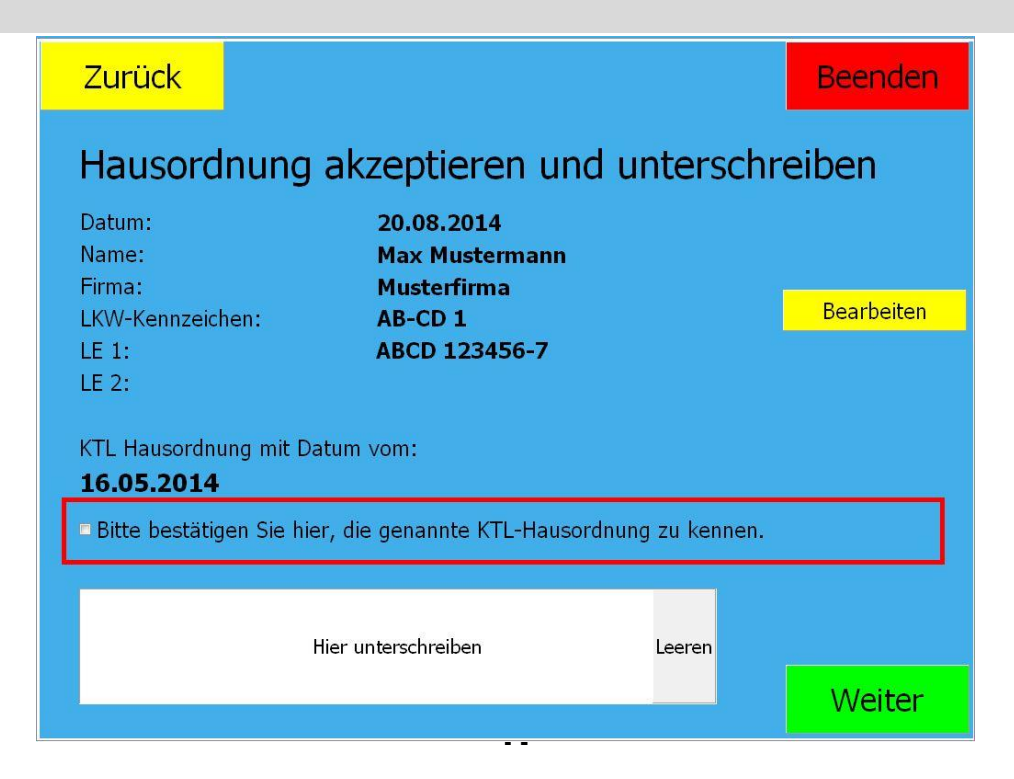

- 8. Erfassen Sie bitte die Daten zu Ihrer Ladeeinheit und tippen Sie auf "Weiter"
- Empfangsbahnhof, Bruttogewicht der LE, Nettogewicht der kompletten Ladung der LE, Produktbezeichnung und Referenznummer (wenn vorhanden)

| Zurück                |                        | Beenden      |
|-----------------------|------------------------|--------------|
| Details für BIDU49587 | 76-3 erfassen und weit | er drücken   |
| Empfangsbahnhof       | BASF Zug               | z.B. Hamburg |
| Gesamtgewicht in kg   | 31000                  |              |
| Ladungsgewicht in kg  | 28000                  |              |
| Produktbezeichnung    | Styropor               | 2.8. 0I      |
| Referenznummer        |                        | z.B. A123    |
|                       |                        |              |
|                       |                        | Weiter       |
| Esc ^ I * § \$ 9      | 6&/()=?                |              |
| Q W E R T             | ZUIOPO*                | ' Entí 7 8 9 |
| Feststell A S D F G   | H J K L O A .          | 4 5 6        |
| ⇔ < Y X C V           | 8 N M ; :              | 1 2 3        |
|                       |                        | 0            |

**9.** Entnehmen Sie Ihre Karte und Warten Sie am Fahrzeug auf den CheckIn-Mitarbeiter

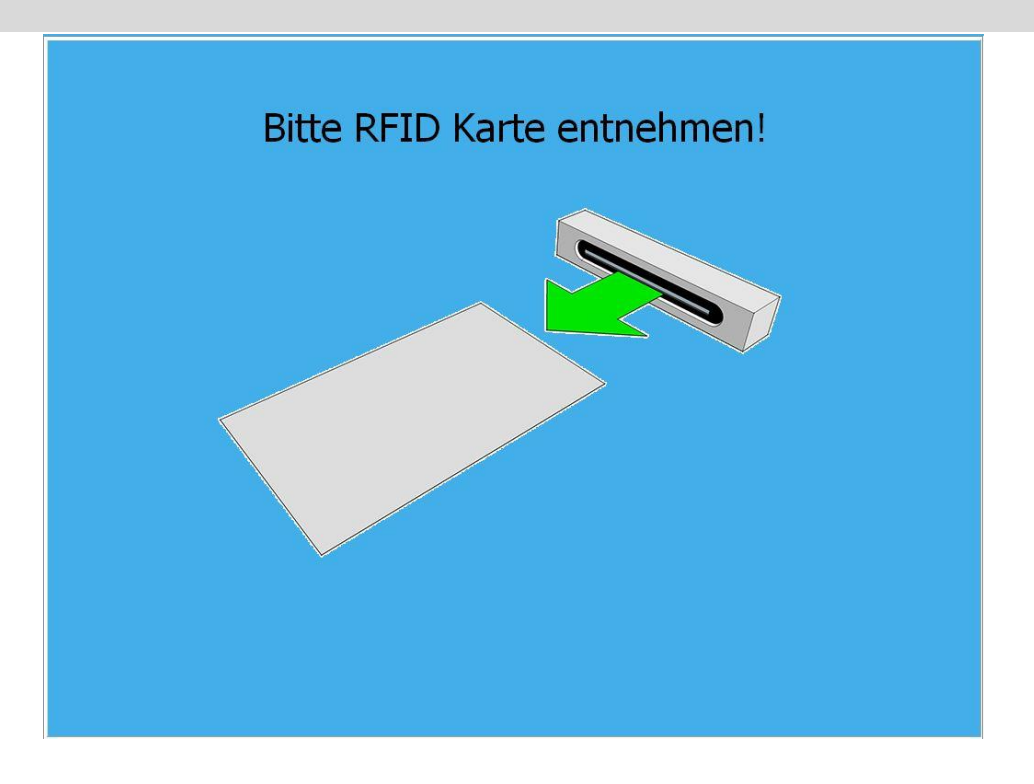